## ④ Google Meetで会議に参加する手順(Classroomから立ち上げる場合)

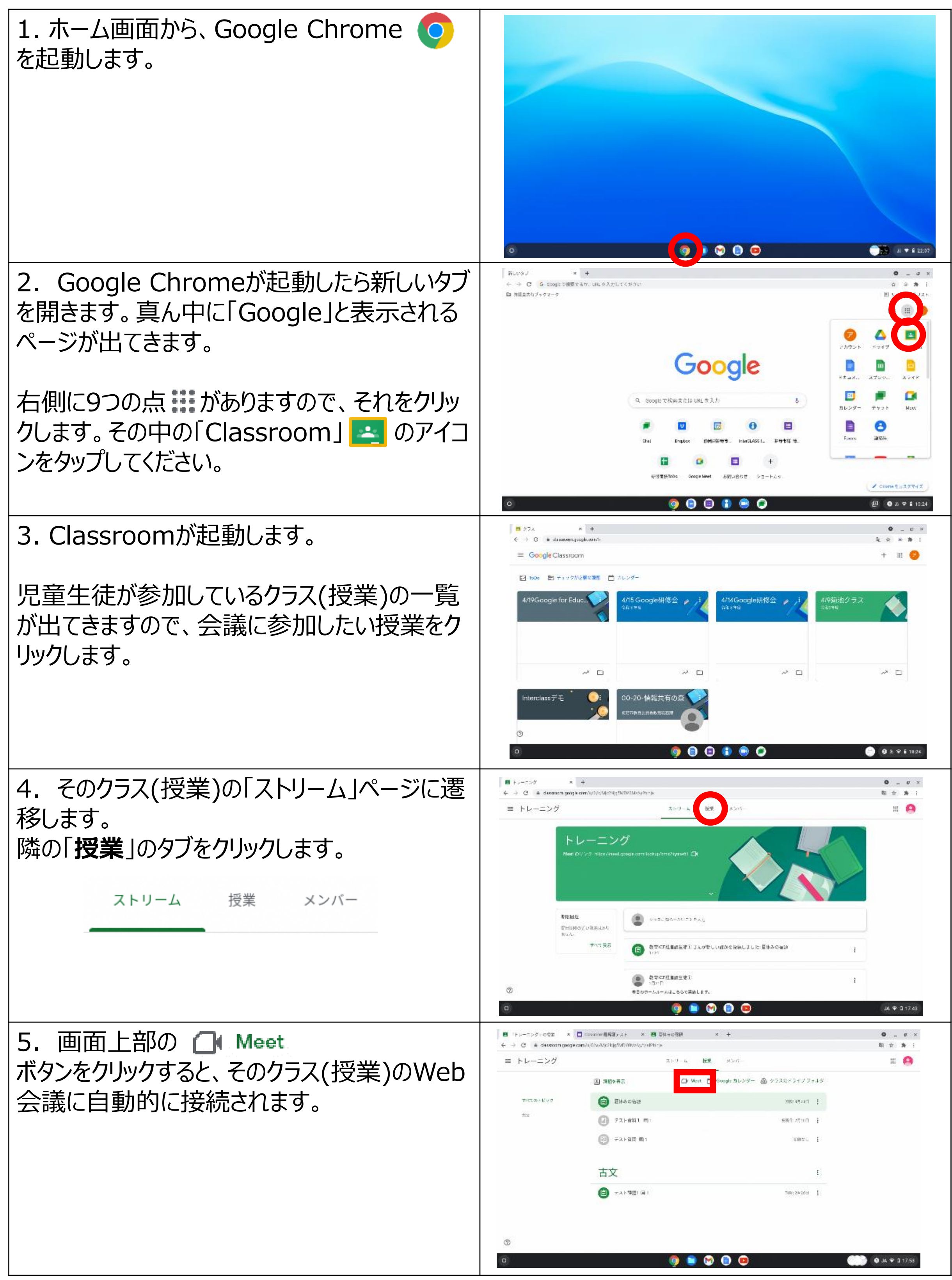

## ⑤ Google Meetで会議に参加する手順(会議のコードが発行されている場合)

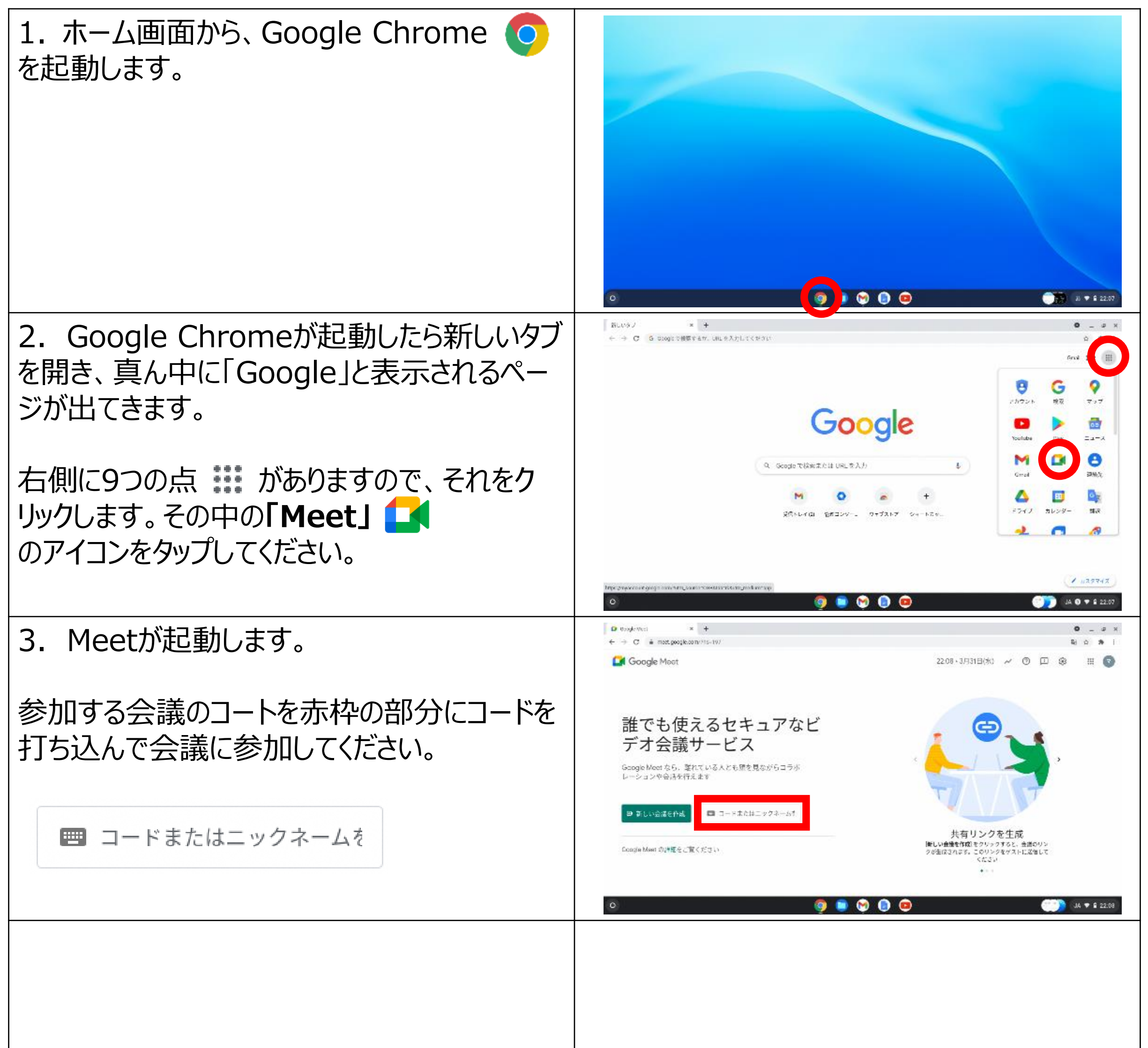